## Gold Coast Intergroup - Zoom Meeting Guidelines

## For Participants:

When joining a meeting by phone only:

- 1. Dial the following: 1-646-558-8656
- 2. Enter the Unique meeting ID followed by #
- 3. You will be prompted to enter your unique participant ID. Just press # to skip.
- 4. Use \*6 to mute and unmute (you may be muted as you enter the meeting)

OR

Connect via Zoom.com or the Zoom Mobile App: Each meeting will have a unique link.

You can download the free Zoom Mobile App from the Apple App Store or Google Play Store.

## For Moderators:

If your meeting Group Conscious decides to utilize the Zoom application to allow remote attendance to your meeting, you will need someone to open your meeting so that others can remotely attend the meeting. Check your meeting time to see if there are other meetings occuring at the same time as yours. CGI may need to set up a unique ID for your meeting.

When in the meeting, we recommend you join the meeting through the Zoom mobile app. You can download the free Zoom Mobile App from the Apple App Store or Google Play Store.

It recommended you "Call via Device Audio" that has resulted in that best audio connection in our experience

https://support.zoom.us/hc/en-us/articles/201362193